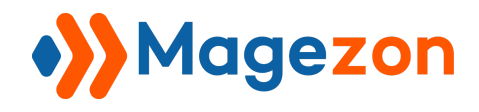

# Display Rules Plugin for Magezon Page Builder User Guide

Version 1.0

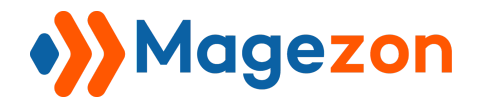

## **Table of Contents**

| I) Introduction2                                    |
|-----------------------------------------------------|
| II) Where to find the Plugin3                       |
| III) How to use                                     |
| 1. Show/hide content to Customer Groups5            |
| 1.1 Show content to targeted Customer Groups5       |
| 1.2 Hide content to targeted Customer Groups7       |
| 2. Show/hide content to Store View10                |
| 2.1 Show content to Store View10                    |
| 2.2 Hide content to Store View11                    |
| 3. Show/hide content in time period(s)13            |
| 3.1 Show/Hide content in a period of time13         |
| 3.2 Show/Hide content in multiple periods of time14 |
| IV) Support 15                                      |

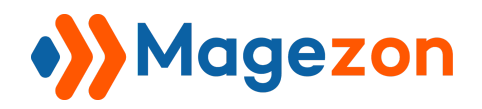

## I) Introduction

**Display Rules** plugin helps configure the content display for your desired customer groups in multiple time ranges. Moreover, it lets you show/hide content for different store views.

Key features of **Display Rules** plugin:

- Support All Elements
- Flexibly Select Customer Group to Display
- Display in Multiple Store Views
- Set Unlimited Ranges Of Time
- Works Well With all Magezon Builder Extensions

**Display Rules** is a plugin of Magezon Page Builder extension. Please pre-install Magezon Page Builder. After that, install Display Rules plugin and it will be integrated with existing page builder on your website.

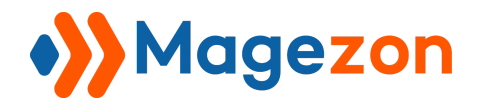

## **II)** Where to find the Plugin

After the plugin is installed, you will find a tab named Display Rules in every Element's Setting pop-up.

Heading element

| Heading     | Ø             |                |       | _ ×  |
|-------------|---------------|----------------|-------|------|
| General     | Display Rules | Design Options |       |      |
| Enable Disp | lay Rules     |                |       |      |
| Replace     | with          |                | Close | Save |

#### Or Single Image

| Single Image 🖉 |                      |       |                |      |  |  |
|----------------|----------------------|-------|----------------|------|--|--|
| General        | Display Rules        | Style | Design Options |      |  |  |
| Enable Disp    | Enable Display Rules |       |                |      |  |  |
| Replace        | with                 |       | Close          | Save |  |  |

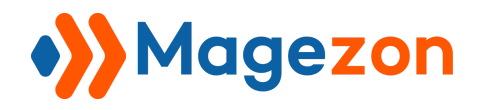

## III) How to use

After turning on **Enable Display Rules** button, you'll find the following settings:

| Single In   | nage 🖉        |                                   | _ × |
|-------------|---------------|-----------------------------------|-----|
| General     | Display Rules | Style Design Options              |     |
| Enable Disp | lay Rules     | Type<br>Show                      | •   |
| Customer G  | roups         | Store View                        |     |
| All Groups  |               | All Store Views                   |     |
| NOT LOGG    | ED IN         | Main Website > Main Website Store |     |
| General     |               | English                           |     |
| Wholesale   |               | France                            |     |
| Add         |               |                                   |     |
| Replace     | with          | Close Sa                          | ve  |

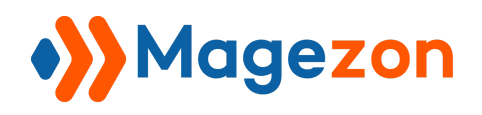

1. Show/hide content to Customer Groups

#### 1.1 Show content to targeted Customer Groups

First, in the **Type** field, select **Show** option.

If you want to show the Single Image to **All Groups** of Customers. Choose it.

| Single Image 🖉                                                         |       | _ >            | < |
|------------------------------------------------------------------------|-------|----------------|---|
| General Display Rules                                                  | Style | Design Options |   |
| Enable Display Rules                                                   |       | Type<br>Show   | , |
| Customer Groups<br>All Groups<br>NOT LOGGED IN<br>General<br>Wholesale |       |                |   |

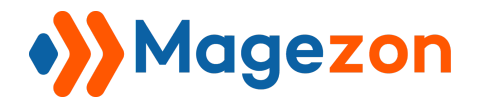

Then, everyone can see the Image:

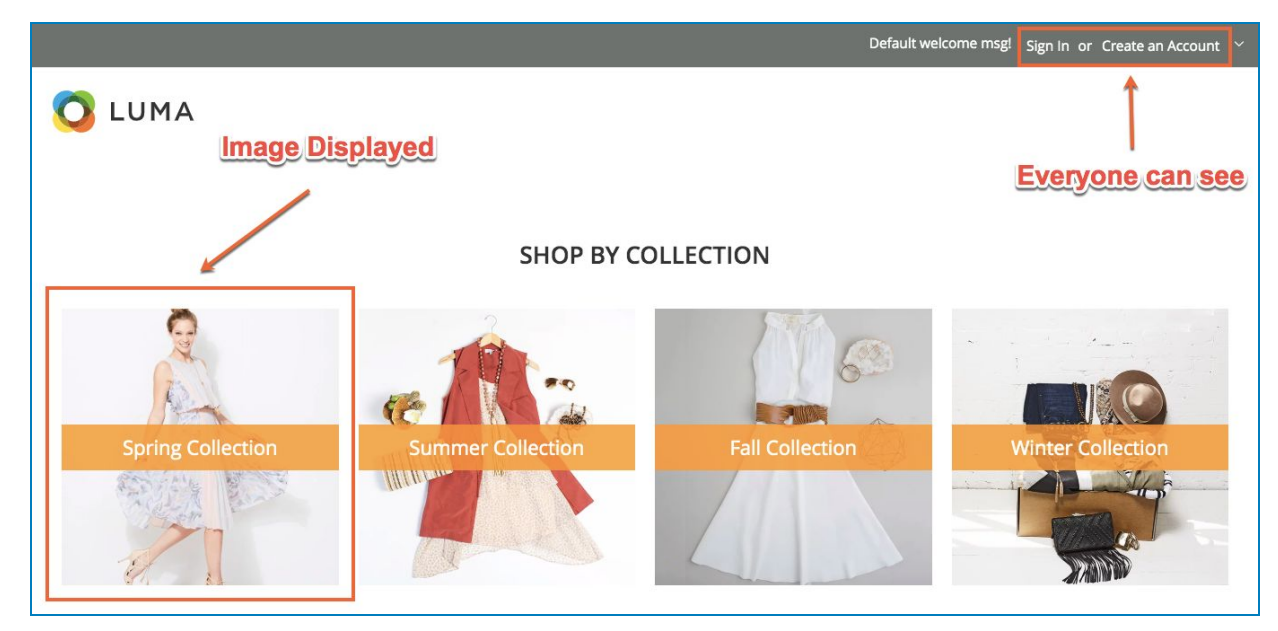

Or, set it to be displayed for the new visitors by choosing NOT LOGGED IN option:

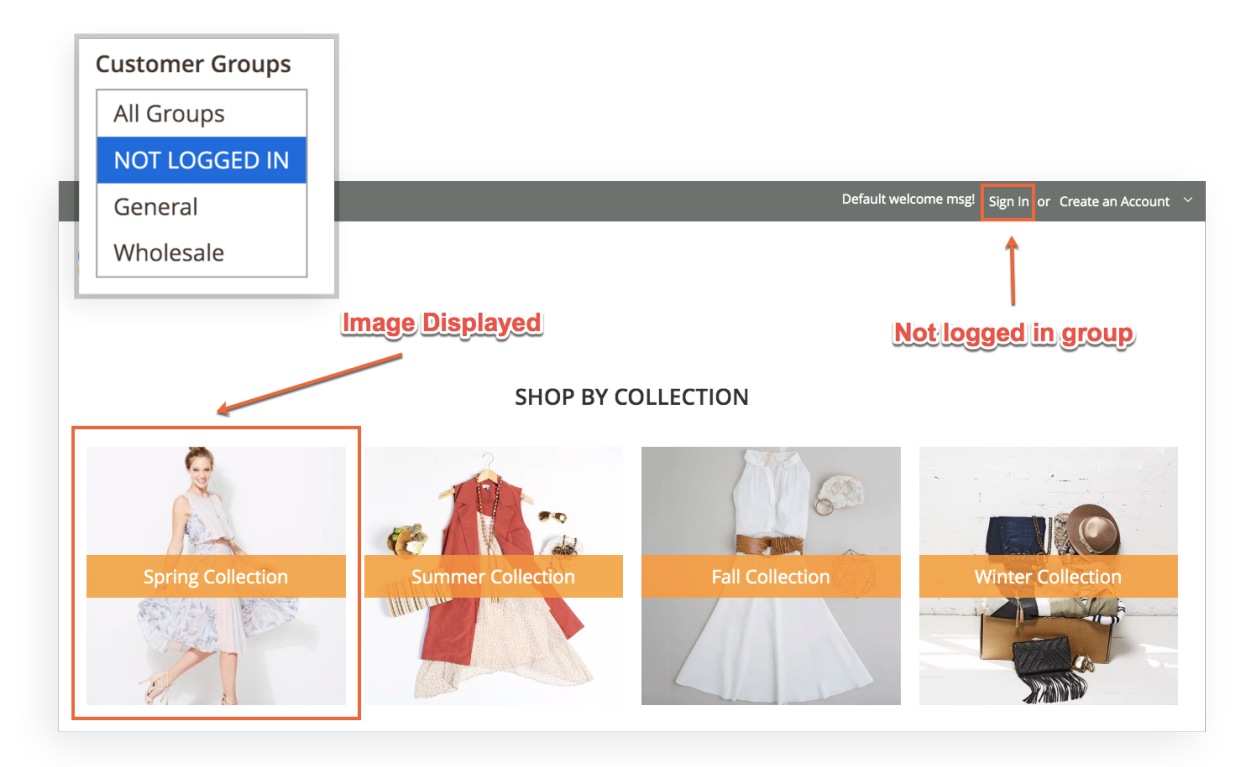

Now, you can set it to display for any group just by choosing the listed options. You can choose *more than one* group or even all the groups listed in the **Customer Groups** field.

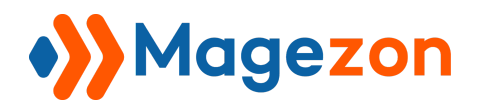

#### 1.2 Hide content to targeted Customer Groups

To hide the content for specific group(s), everything is just the same. The only difference is to select *Hide* option from the drop-down of **Type** field.

| Туре |   |
|------|---|
| Hide | • |
|      |   |

For instance, hide the *Slider* to customers who are NOT LOGGED IN. Let's configure it!

| Slider 💋                             | ·             |        |                  | 57             | _ × |
|--------------------------------------|---------------|--------|------------------|----------------|-----|
| General                              | Display Rules | Slides | Carousel Options | Design Options |     |
| Enable Display Rules                 |               |        | Type<br>Hide     |                | •   |
| Customer G<br>All Groups<br>NOT LOGO | ED IN         |        |                  |                |     |
| General<br>Wholesale                 | s             |        |                  |                |     |

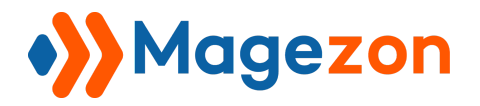

## **Display Rules Plugin**

And the result be like:

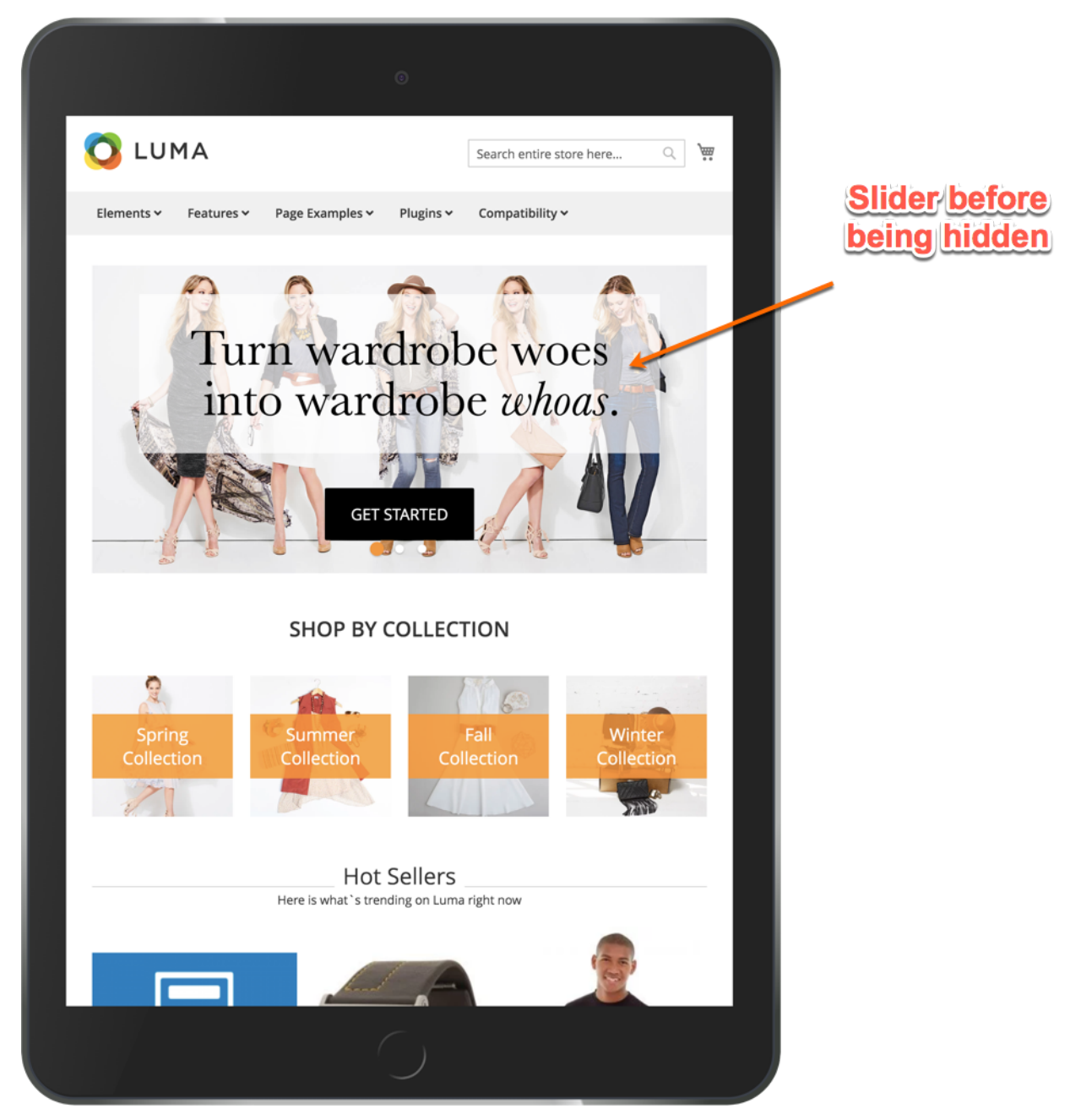

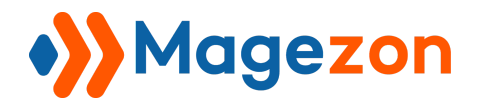

## **Display Rules Plugin**

After being hidden

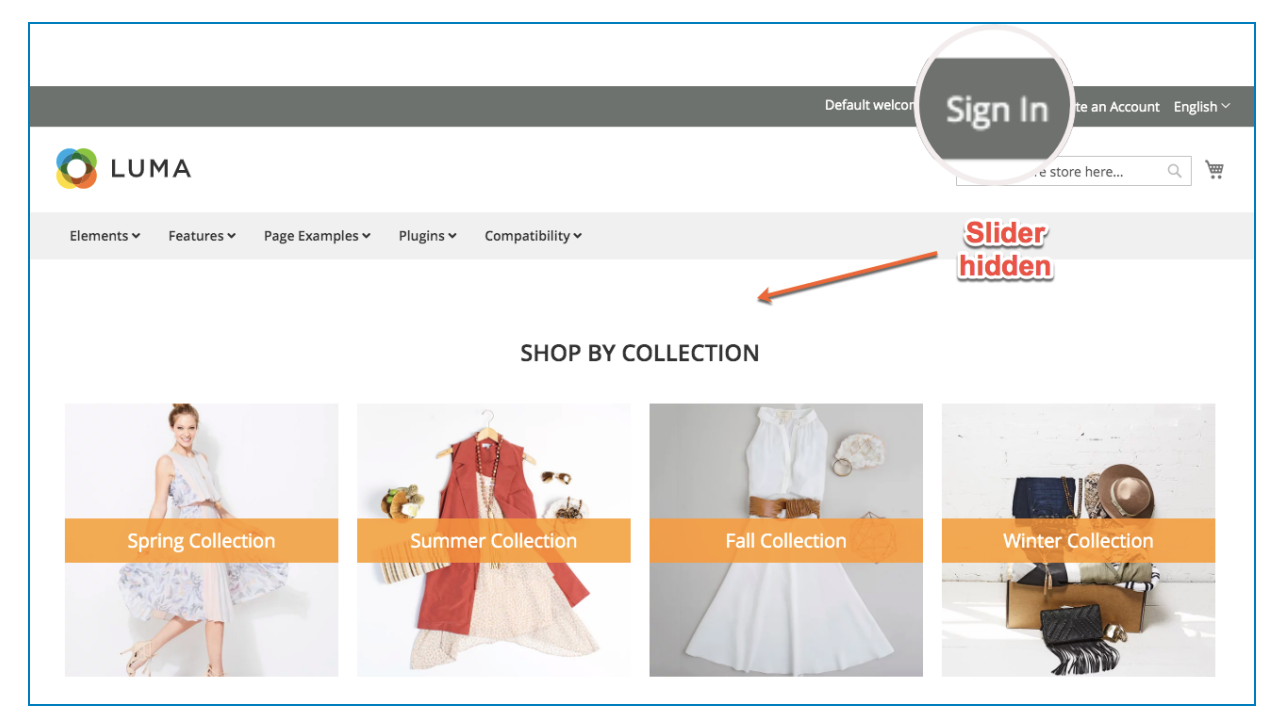

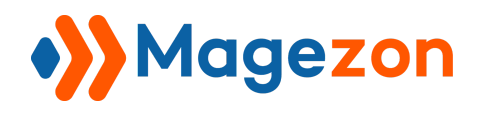

### 2. Show/hide content to Store View

#### 2.1 Show content to Store View

Easily set up the content to be displayed in different Store Views. Try applying *English* store view for the **Recent Reviews** element.

| Recent F    | Reviews 🖉     |                |                       | _              | . × |
|-------------|---------------|----------------|-----------------------|----------------|-----|
| General     | Display Rules | Review Options | Carousel Options      | Design Options |     |
| Enable Disp | lay Rules     |                | Туре                  |                |     |
|             |               |                | Show                  |                | •   |
| Customer G  | roups         | Store View     |                       |                |     |
| All Groups  | 8             | All Store View | /S                    |                |     |
| NOT LOGO    | ED IN         | Main Websi     | te > Main Website Sto | ore            |     |
| General     |               | English        |                       |                |     |
| Wholesale   | d             | France         |                       |                |     |

#### And the result in the front:

| LUMA R                                                                                                    | eview Displayed Stor<br>Sel                                                                                                    | Default welcome msgl Sign In or Create an Acc     Create an Acc     Create an Acc     Search entire store here                                                                                                    |
|----------------------------------------------------------------------------------------------------|----------------------------------------------------------------------------------------------------|----------------------------------------------------------------------------------------------------|
| rements · reatures · roge champles ·                                                                                                    | Recent Reviews                                                                                                    |                                                                                                    |
| Sophia<br>* * * * * I love this bag!<br>7/26/19<br>Savvy Shoulder Tote<br>Simple but fashionable. The fabric is so<br>durable. And what I like most is that I car<br>carry the whole world in this bag. Highly<br>recommended! Haven't bought this bag? You don't<br>know what you've missed View more | Mint<br>****** Best tee ever!!!<br>7/26/19<br>Tiffany Fitness Tee<br>Wour products have never let me down! This one is so cute, soft, comfortable and it fits me perfectly. The price is reasonable, I think. And the support is excellent! | David Grishaver<br>***** Page Builder works beautifully!<br>7/26/19<br>Magezon Page Builder<br>Magezon Page Builder works beautifully!<br>Plus, Its easier for the customer because he<br>can actually see what is in the rows/columns while<br>editing. Other extensions show the name of the<br>element, but MPB shows a miniature image and the<br>content right |

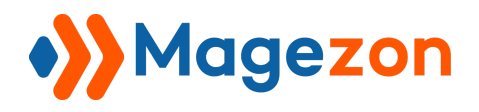

#### 2.2 Hide content to Store View

Similarly, you can also hide the content using the **Store View** field.

Try setting the Single image like below

| Single Ir                                      | nage 🖉              |                                                                           | _ × |
|------------------------------------------------|---------------------|---------------------------------------------------------------------------|-----|
| General                                        | Display Rules       | Style Design Options                                                      |     |
| Enable Disp                                    | lay Rules<br>iroups | Type<br>Hide<br>Store View                                                | •   |
| All Groups<br>NOT LOGO<br>General<br>Wholesale | ED IN               | All Store Views<br>Main Website > Main Website Store<br>English<br>France |     |

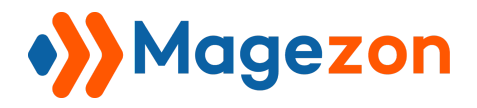

## **Display Rules Plugin**

And the result be like:

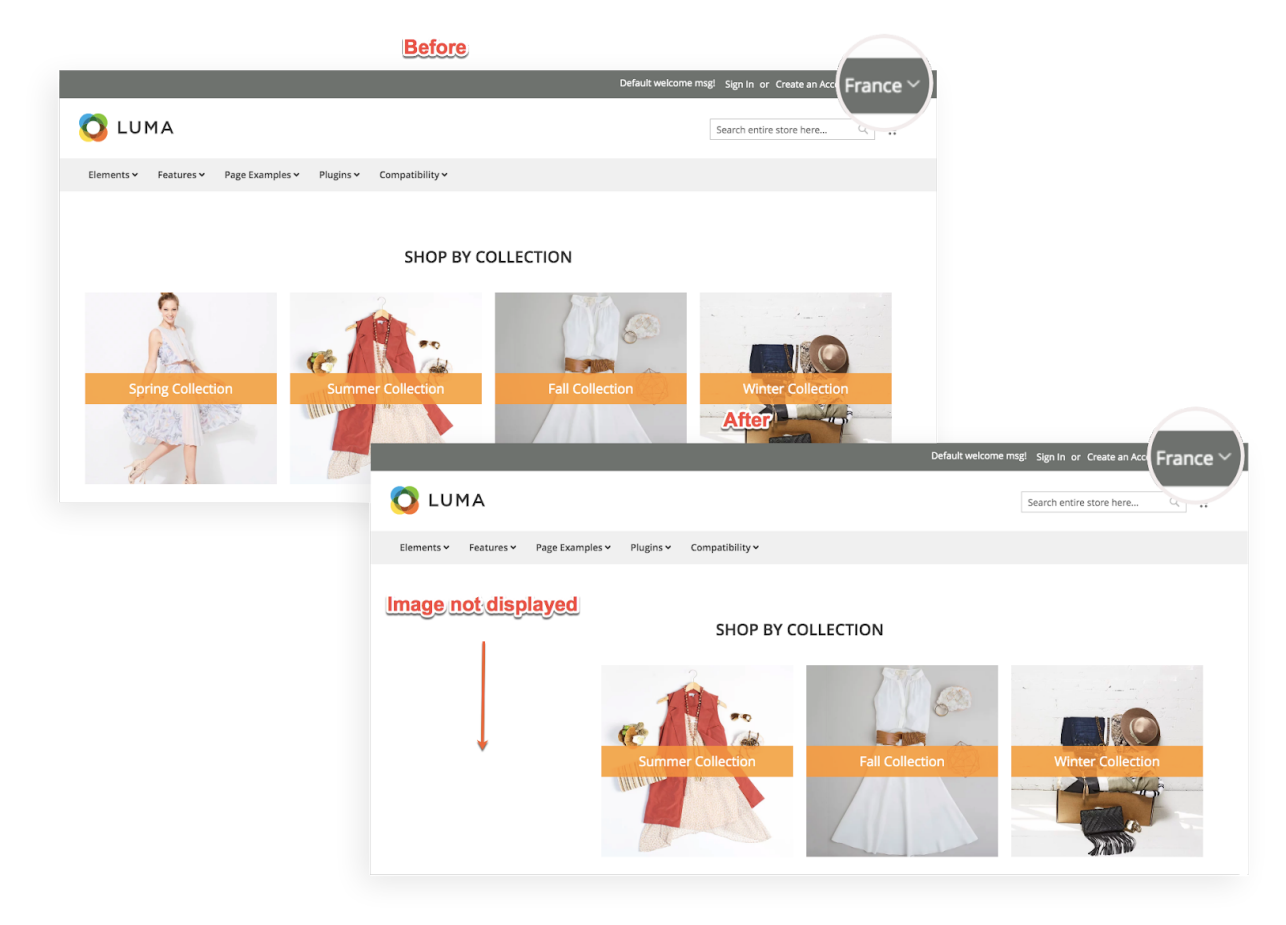

Note: The Store View rule must be set with the **Customer Groups** field at the same time. It means you have to select values in both fields while configuring.

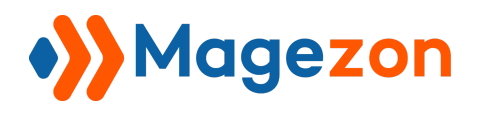

- 3. Show/hide content in time period(s)
- 3.1 Show/Hide content in a period of time

Hit the Add button and set the time range using From & To fields

| -          |            |              |                              |   |
|------------|------------|--------------|------------------------------|---|
| General    | Display Ru | iles Style D | esign Options                |   |
| ustomer G  | roups      | Store Vi     | ew                           |   |
| All Groups |            | All Sto      | re Views                     |   |
| NOT LOGG   | ED IN      | Main         | Website > Main Website Store |   |
| General    |            | Eng          | glish                        |   |
| Wholesale  |            | Fra          | nce                          |   |
| From       |            |              | То                           | Î |
| 02/01/20   | 20         | 0-0<br>::::* | 02/19/2020                   | 1 |
|            |            |              | L                            |   |
|            |            |              |                              |   |
| Add        |            |              |                              |   |

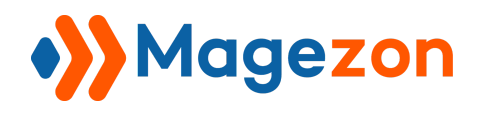

#### 3.2 Show/Hide content in multiple periods of time

If you have more than 1 time range, set them respectively.

Set as many time periods as you want to display/hide the content in special events or promotion campaigns.

| General Display Rules Styl | e Design Options |   |
|----------------------------|------------------|---|
| From<br>02/01/2020         | To<br>02/19/2020 |   |
| From<br>01/01/2020         | To<br>01/17/2020 | 2 |
| From<br>03/03/2020         | To<br>03/08/2020 | 3 |
| Add                        |                  |   |

**Note:** The **Time Period** Rule should be combined with the **Customer Groups** & **Store View** fields. It means you have to select values in those fields before adding time ranges.

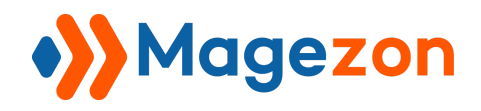

## **IV) Support**

If you have any questions or need any support, feel free to contact us. We will get back to you within 24 hours since you submit your support request.

- Submit Contact Us form.
- Email us at support@magezon.com.
- Submit a ticket.
- Contact us through Skype: support@magezon.com.